## MANUAL

### CARGA DE FACTURAS DE

### CONSIGNACIÓN AL

### PORTAL DE

### **PROVEEDORES COUPA**

- .
- •
- . . .
- . . .

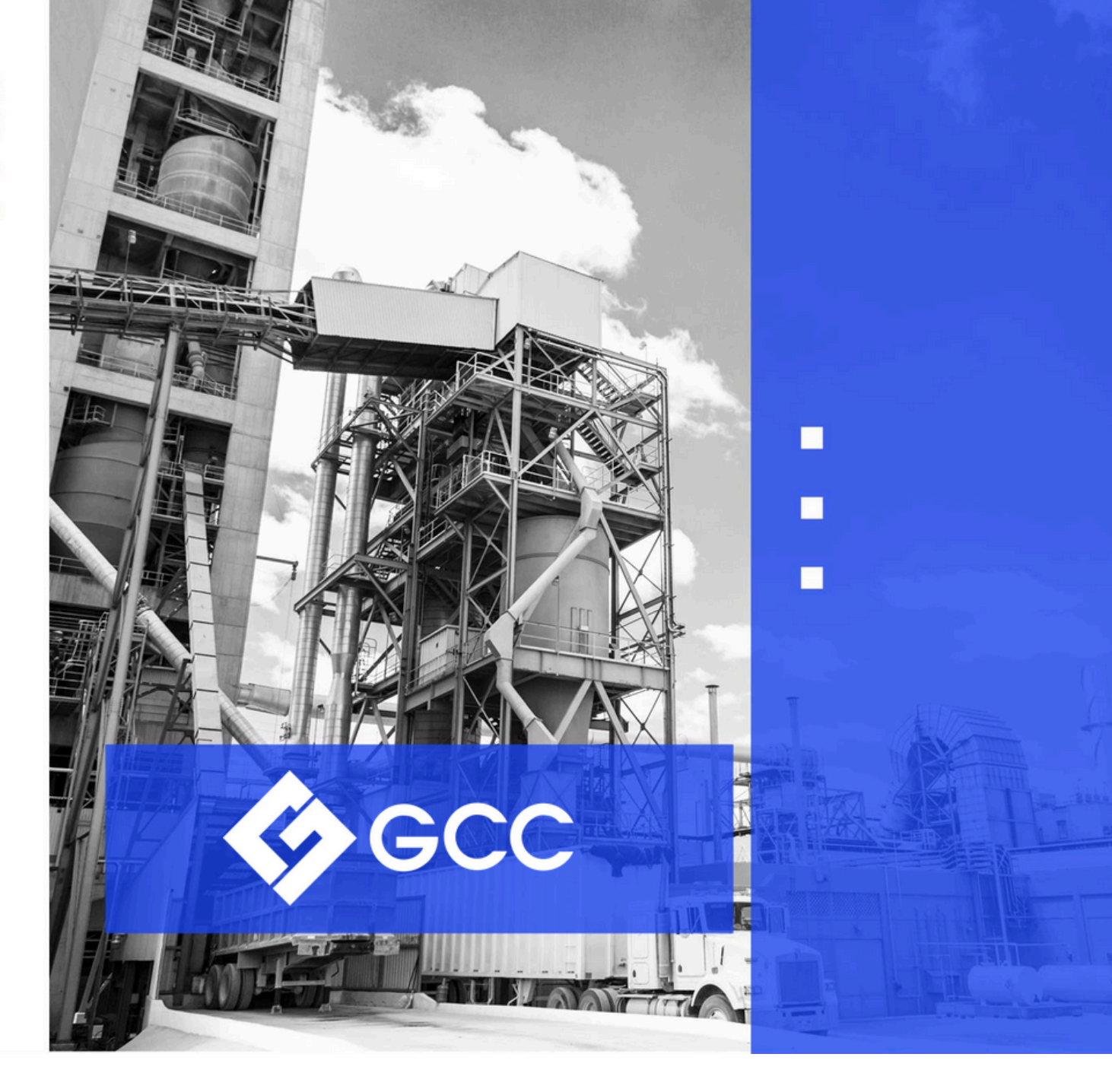

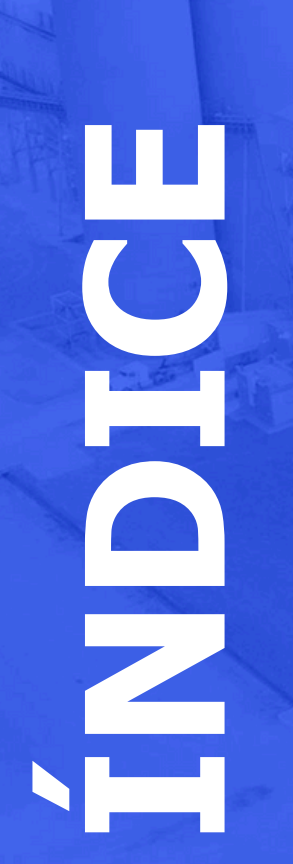

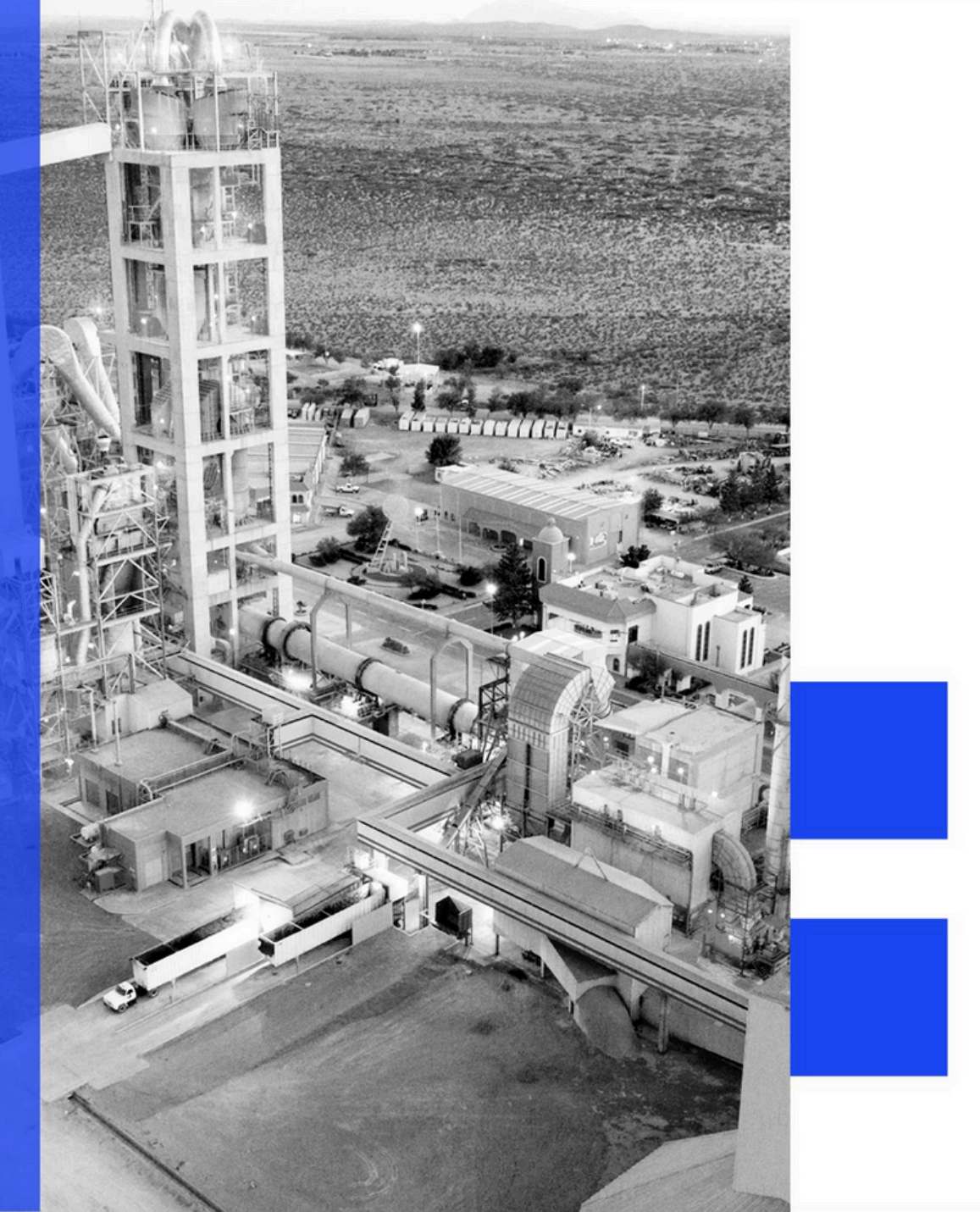

#### ➢ ACCESO AL PORTAL

#### ➤ CARGA DE FACTURAS

➤ CONTACTO

#### ESTADOS DE FACTURAS

3

<u>15</u>

# **ACCESO AL PORTAL**

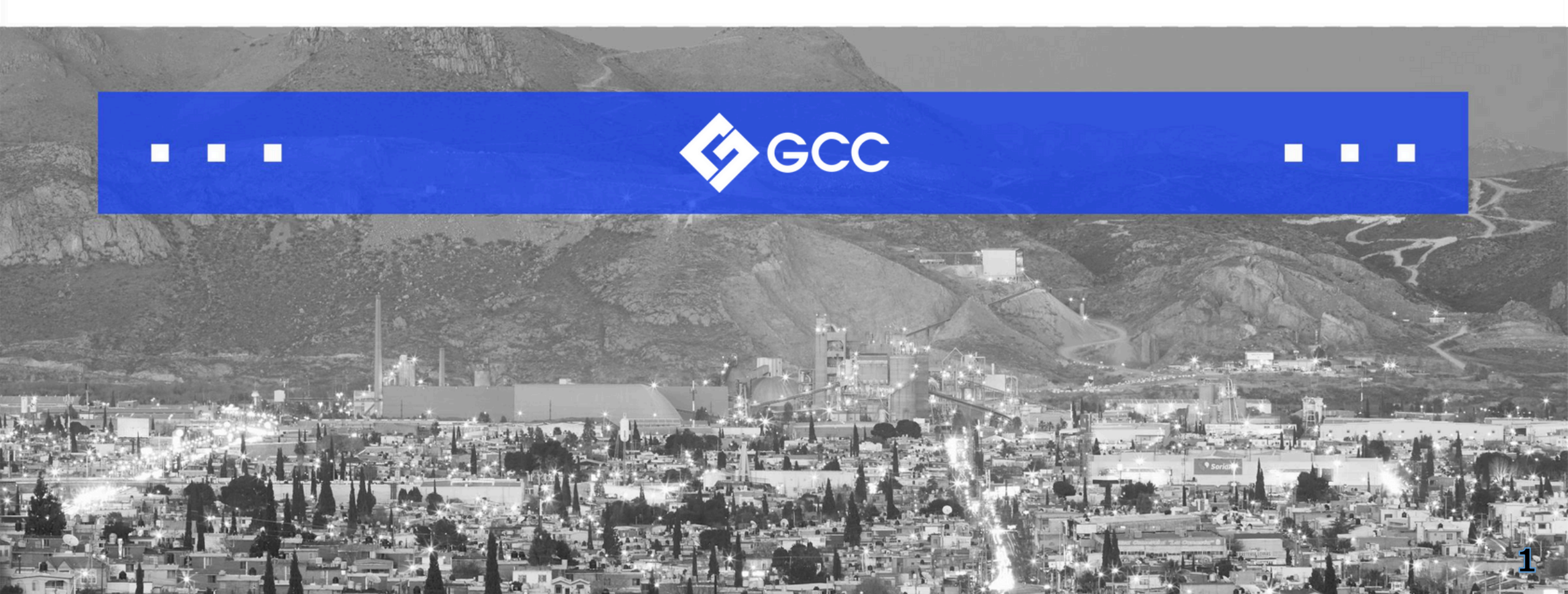

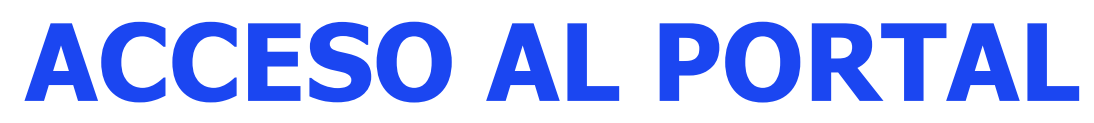

Visite la página: Portal proveedores COUPA

**1.** De clic en 'Iniciar sesión'.

**2.** Deberá ingresar la dirección de correo electrónico con la que se registró como proveedor y la contraseña que seleccionó previamente.

**Nota:** Si olvidó su contraseña, haga clic en "¿Olvidó su contraseña?" y siga las instrucciones.

| Iniciar sesión                                                      |  |
|---------------------------------------------------------------------|--|
| Correo electrónico                                                  |  |
| * Contraseña                                                        |  |
|                                                                     |  |
| Iniciar sesión                                                      |  |
| ¿Eres nuevo en Coupa? CREAR UNA CUENTA<br>¿Olvidaste tu contraseña? |  |

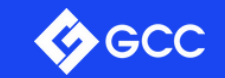

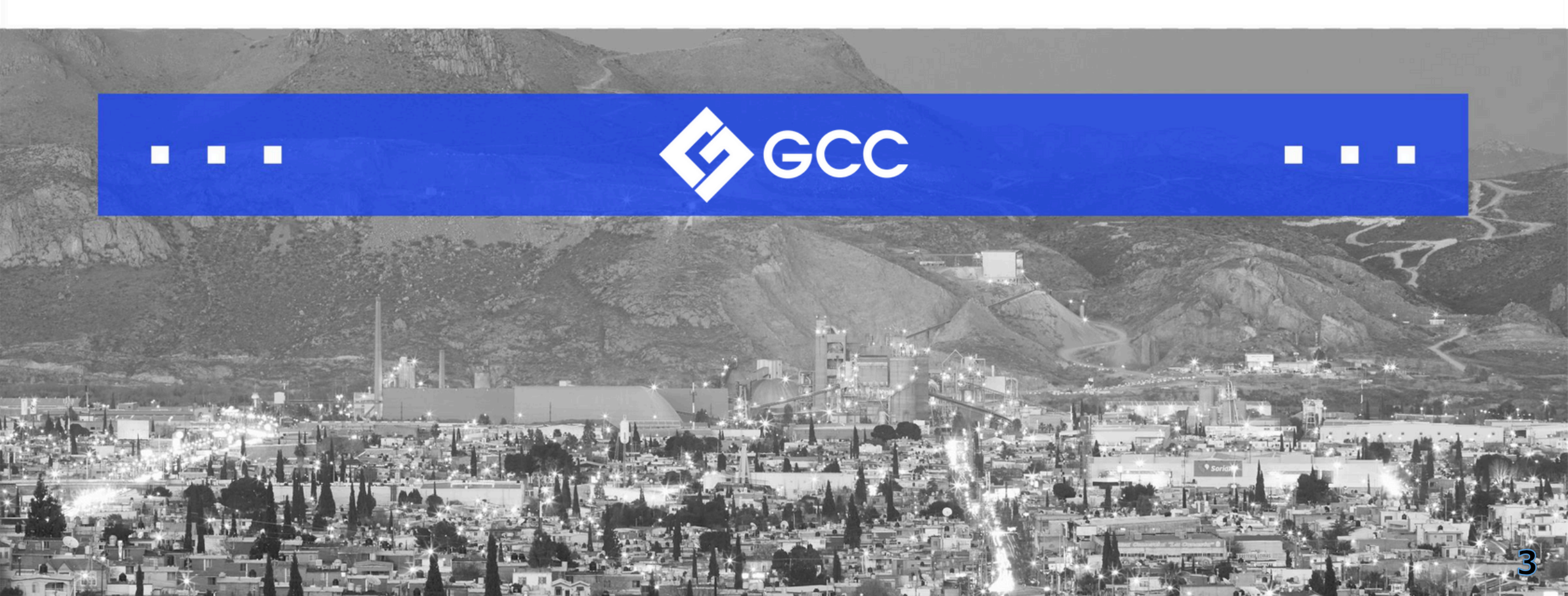

|                                                                                                    |                                                                                                    |                                       | consignación?                                                |
|----------------------------------------------------------------------------------------------------|----------------------------------------------------------------------------------------------------|---------------------------------------|--------------------------------------------------------------|
| coupa supplier portal                                                                                                    | SALES DEPARTMENT - NOTIFICACIONES (U) AYUDA -                                                                                            |                                       |                                                              |
| A Facturas Órdenes Perfil Configuración Hojas de servicio/horas ASM                                                                                                    | N Incorporación Previsiones Catálogos Más                                                                                                |                                       | <b>1.</b> A diferencia de los numeros de orden de compra, el |
| Órdenes Líneas de la orden Devoluciones Cambios de órdenes Cambios de línea                                                                                                    | de ordenes Comminaciones de ordenes Mas                                                                                                  |                                       | número de una consignación a líquidar empieza con "K" lo     |
|                                                                                                    | Seleccionar cliente GCC 🔹                                                                                                    |                                       | que indica que es una consignación.                          |
| Ordenes de compra                                                                                                    | 200151000553572024                                                                                                    | · · · · · · · · · · · · · · · · · · · | 2. Número de compañía: el numero de compañia consta          |
| Instrucciones del cliente                                                                                                    | <b>^</b>                                                                                                    |                                       | de 4 digitos. Las principales compañias son:                 |
| ¡Bienvenidol GCC está interesado en recordarte nuestro Código de Ética para Proveedores. Da click en los sigui<br>tu actualización adjuntando la carta compromiso firmada. Video 1 Infroducción: https://ujmeo.com/280581482.Vid | entes links para consultar los documentos, ver los videos y concluye<br>eo2 Consideraciones Generales: Atps://vimeo.com/274590540 Video3 |                                       | 2001: Cemento 2002: Concreto 2003: Transporte                |
| Operaciones y Compromisos: https://vimeo.com/280596386<br>Haga clic en 🍓 Acción para aceptar la orden de compra y cre                                                                                                    | ar una factura usando sus datos                                                                                                    |                                       | 2008: Minera raramuri                                        |
| Exportar a 🗸                                                                                                    | Ver Todo Buscar                                                                                                    |                                       |                                                              |
| Número de la orden de compra Fecha de la orden Estado Reconocido en Artículos                                                                                                    | Comentarios sin responder                                                                                                    | •••••                                 | 3. Número de liquidación: consta de 10 digitos y             |
| K200151000553572024 09/09/24 Emitido Ninguno/a 1,250 each de FORMATO<br>BOLETA BASCULA<br>5 Thousands de PAPEL PI<br>CORTADO P/REMISION                                                                                          | No 4,512.50<br>Aceptar orden de compra N.º K200151000553572024 y<br>crear factura                                                        |                                       | corresponde al número registrado en al liquidación.          |
|                                                                                                    | *******                                                                                                    |                                       |                                                              |
|                                                                                                    | Chatcar                                                                                                    | con el Soporte de Coupa               | 4. Año corriente: corresponden al año actual.                |

**Observación:** Si usted recibe habitualmente ordenes de compra (fuera de la consignacion), se dará cuenta que el proceso es muy similar.

¿Como idantificamos que se está facturando una

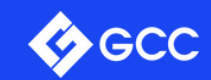

Existen dos maneras para cargar la factura en el Portal. La primera opción es desde la vista principal en la pestaña de **'Órdenes'.** 

| Ordenes       Líneas de la orden       Devolu         Órdenes       de la orden       Devolu         Órdenes       de la orden       Devolu         Órdenes       de la orden       Devolu         Íbenvenidol       GCC está interesado en recordarte nue<br>tu actualización adjuntando la carta compromiso firms<br>Operaciones y Compromisos: https://vimeo.com/2808<br>Haga clic en e Accie         Exportar a v | estro Código de É<br>lada. Video 1 Intro<br>586386<br>ión para ace  | Ética para Proveed<br>roducción: https://v<br>eptar la orde  | tes Cambios de líne<br>dores. Da click en los siguineo.com/280581482 Vic | as de órdenes Confir<br>Seleccionar cliente<br>sientes links para consultar la<br>deo2 Consideraciones Gene | GCC<br>GCC<br>os documentos, ve           | er los vídeos y cor<br>o. com/274590540 | -<br>nduye<br>D Video3 |                   |                |
|----------------------------------------------------------------------------------------------------|---------------------------------------------------------------------|--------------------------------------------------------------|--------------------------------------------------------------------------|----------------------------------------------------------------------------------------------------|-------------------------------------------|-----------------------------------------|------------------------|-------------------|----------------|
| Órdenes de compra<br>Instrucciones del cliente<br>¡Bienvenidol GCC està interesado en recordarte nue:<br>u actualización adjuntando la carta compromiso firm<br>Operaciones y Compromisos: https://vimeo.com/2808<br>Haga clic en e Acci<br>Exportar a                                                                                                    | istro Código de É<br>Iada. Video1 Intro<br>is86386<br>ión para ace  | Ética para Proveed<br>forducción: https://w<br>eptar la orde | dores. Da click en los sigu<br>imeo.com/280581482 Vic                    | Seleccionar cliente<br>uientes links para consultar la<br>deo2 Consideraciones Gene                         | GCC                                       | er los videos y co<br>o.com/274590540   | ncluye<br>0 Video3     |                   |                |
| Órdenes de compra<br>Instrucciones del cliente<br>Bienvenidol GCC està interesado en recordarte nue<br>tu actualización adjuntando la carta compromiso firm.<br>Operaciones y Compromisos: https://vimeo.com/2808<br>Haga clic en e Acci<br>Exportar a                                                                                                    | estro Código de É<br>nada. Video 1 Intro<br>586386<br>ión para ace  | Ética para Proveed<br>roducción: https://v<br>eptar la orde  | dores. Da click en los sigu<br>imeo.com/280581482 Vic                    | uientes links para consultar la<br>deo2 Consideraciones Gene                                                | os documentos, ve<br>rales: https://vimeo | er los videos y con<br>o.com/274590540  | ncluye<br>0 Video3     |                   |                |
| Instrucciones del cliente<br>(Bienvenidol GCC està interesado en recordarte nue<br>tu actualización adjuntando la carta compromiso firm<br>Operaciones y Compromisos: https://vimeo.com/2808<br>Haga clic en e Acci<br>Exportar a                                                                                                    | estro Código de É<br>nada. Video1 Intro<br>1586386<br>ión para ace  | Ética para Proveed<br>roducción: https://v<br>eptar la orde  | dores. Da click en los sigu<br>imeo.com/280581482 Vic                    | uientes links para consultar li<br>deo2 Consideraciones Gene                                                | os documentos, ve<br>rales: https://vimeo | er los videos y co<br>o.com/274590540   | ncluye<br>0 Video3     |                   |                |
| Bienvenidol GCC está interesado en recordarte nue<br>lu actualización adjuntando la carta compromiso firm<br>Operaciones y Compromisos: https://vimeo.com/280/<br>Haga clic en Se Acci<br>Exportar a                                                                                                    | estro Código de É<br>nada. Video 1 Intro<br>1586386<br>ión para ace | Ética para Proveed<br>roducción: https://v<br>eptar la orde  | dores. Da click en los sigu<br>imeo.com/280581482 Vic                    | uientes links para consultar li<br>deo2 Consideraciones Gene                                                | os documentos, ve<br>rales: https://vimeo | er los videos y con<br>o.com/274590540  | ncluye<br>0 Video3     |                   |                |
| Haga clic en 🍓 Acci                                                                                                    | ión para ace                                                        | eptar la orde                                                | n da compro u cru                                                        |                                                                                                    |                                           |                                         |                        |                   |                |
| Exportar a 👻                                                                                                    |                                                                     |                                                              | n de compra y cre                                                        | ear una factura usar                                                                                        | ndo sus dato                              | 0S                                      |                        |                   |                |
|                                                                                                    |                                                                     |                                                              |                                                                          | Ver Todo                                                                                                    | <b>~</b> B                                | Ruscar                                  | 2                      |                   |                |
| Número de la orden de compra Fecha de la ord                                                                                                    | den Estado Re                                                       | Reconocido en Ar                                             | rticulos                                                                 | Comentarios sin re                                                                                          | sponder Tota                              | al Asignado a                           | Acciones 2             |                   |                |
| K200151000553572024 09/09/24                                                                                                    | Emitido Nir                                                         | linguno/a 1                                                  | 1,250 each de FORMATO                                                    | No                                                                                                    | 4,512.5                                   | 50                                      |                        |                   |                |
|                                                                                                    |                                                                     | 5<br>(                                                       | BOLETA BASCULA<br>5 Thousands de PAPEL P<br>CORTADO P/REMISION           | Aceptar orden de compra<br>crear factura                                                                    | N.º K2001510005                           | 553572024 y                             | Crear factu            | ura               |                |
|                                                                                                    |                                                                     |                                                              |                                                                          |                                                                                                    |                                           |                                         |                        |                   |                |
|                                                                                                    |                                                                     |                                                              |                                                                          |                                                                                                    |                                           |                                         |                        | Chatear.con el So | oorte de Couna |

Antes de comenzar, es **IMPORTANTE** verificar que en la parte donde dice "Seleccionar cliente", este asignado GCC, ya que, si no lo está no le aparecerán las órdenes de compra que le generamos. En dado caso de que no le aparezca GCC es porque aún no le hacemos llegar la invitación para unirse al Portal Coupa, en ese caso favor de solicitarla al correo de **vendorgcc@gcc.com**.

1. Seleccione el menú de "Ordenes"

2. En la columna de "Acciones", en cada número de liquidación aparecen dos iconos de monedas, unas amarrillas y unas rojas. Para cargar la factura hay <u>que dar clic en las monedas amarillas.</u>

• Al dar clic será redireccionado a la página para cargar su factura.

**Nota:** Las monedas de color rojo sirven para cargar notas de credito, en este caso no se usaran.

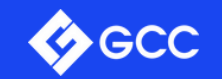

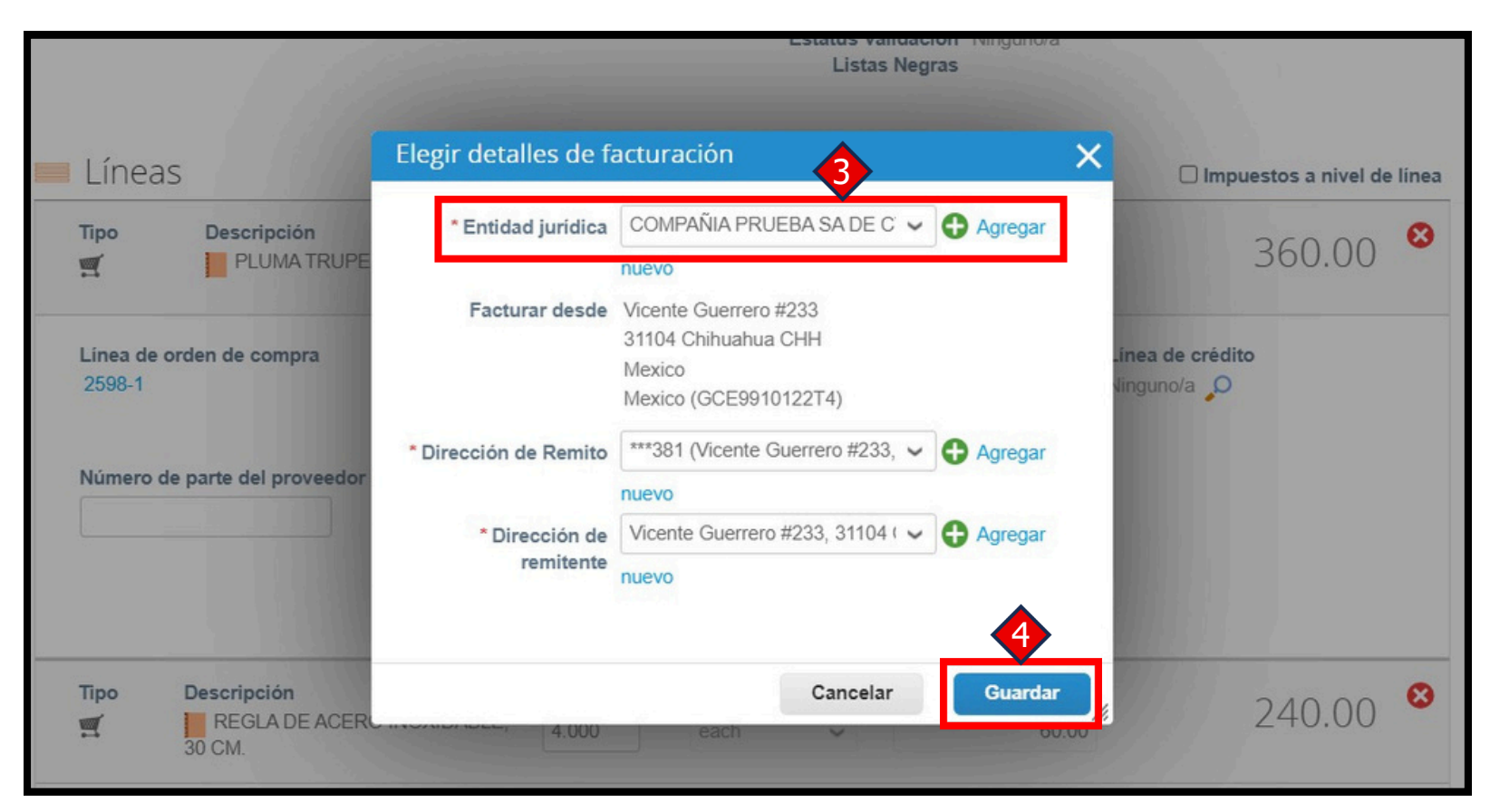

**3.** Le aparecerá una ventana para elegir los detalles de facturación, en ella deberá seleccionar la entidad jurídica (la razón social de la que facturó).

Si no le aparece ninguna entidad jurídica es necesario que la agregue en el botón de "Agregar" (en el manual **"Manual registro portal proveedores Coupa"** le indica como agregarla).

**4.** Una vez seleccionada la correcta, damos clic en guardar.

**Nota**: Si no le aparece esta ventana se debe a que solo tienen dada de alta una entidad jurídica y se carga por default.

#### **DATOS GENERALES**

**5. "Nro. De factura":** Se coloca el folio interno de su factura (el consecutivo).

**6.** "**Fecha de la Factura**": Se coloca la Fecha en la que se expidió la factura.

7. "Escaneo de la imagen": Se adjunta el PDF original de la factura (no acepta imágenes ni escaneos).

• Los siguientes datos quedan a su consideración, no son obligatorios.

"**Nota del proveedor":** Texto libre. "**Datos adjuntos":** En caso de querer adjuntar algo adicional.

**Nota:** Los campos con un asterisco **rojo** son obligatorios.

| Crear factur         | a Crear                      | Selec                                     | cionar cliente    | GCC                   |
|----------------------|------------------------------|-------------------------------------------|-------------------|-----------------------|
| 🔅 Informaciór        | ngeneral                     | 🦻 De                                      |                   |                       |
| 5 * Nro. de factura  |                              | * Proveedor                               | IMPRENTA MEXI     | CO DEL NORTE SA DE CV |
| *Fecha de la factura | 13/09/24                     | * Dirección de<br>remitente de la factura | No se selecciona  | ron direcciones.      |
| Términos de pago     | Z090                         | *Dirección de envío                       | No se selecciona  | ron direcciones       |
| * Divisa             | MXN ~                        | Dirección de                              |                   |                       |
| Estado               | Borrador                     | remitente                                 | NO SE SEIEUUUIId  | In diecuolies.        |
| *Escaneo de imagen   | Choose File No file chosen   | ⊘ A                                       |                   |                       |
| Note del assurados   |                              | Cliente                                   | GCC               |                       |
| Nota del proveedor   |                              | Dirección de                              | GCC Cemento Pl    | lanta Samalayuca      |
|                      |                              | /. facturación                            | Km. 332 Carreter  | ra 45                 |
| Datas adjustes       | Annual Ambien (11d ) Tests   |                                           | 32730 Samalayu    | ca Chihuahua          |
| Datos adjuntos       | Agregar Archivo   Un   Texto |                                           | Mexico            |                       |
|                      |                              |                                           | Código de ubicac  | ción: C503            |
|                      |                              | ID de IVA                                 | GCE9910122T4      |                       |
|                      |                              | Facturar a:                               | GCC Cemento, S    | S.A. de C.V           |
|                      |                              |                                           | Domicilio Fiscal: | Vialidad Vicente      |
|                      |                              |                                           | Sudrez y Sexta S  | a de Dine, OD 21105   |

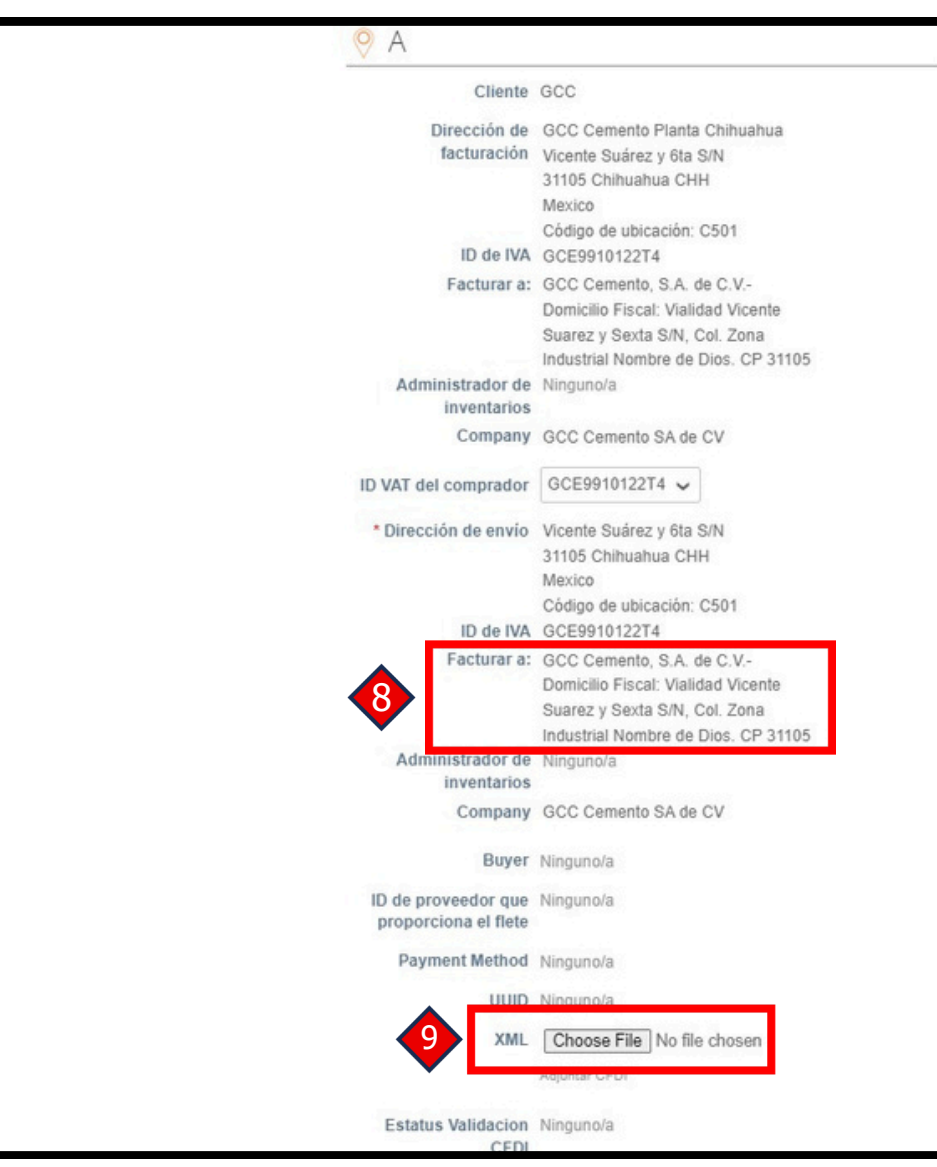

**8. "Facturar a":** Es importante verificar que la razón social que aparece en esta opción sea la misma a la cual usted facturo.

**9.** Se adjunta el XML de la factura, no acepta ningún otro archivo que no sea formato XML.

**Nota:** Es muy importante que no olvides adjuntar el XML o no se procesará la factura y el pago no se realizará.

| Ľ                 | Descripción<br>FORMATO BOLETA BASCUL/            | Cant.<br>1,250.000        | Unidades de medida<br>each 🗸      | a Precio<br>1.05    | 1,312.50                      | •  |
|-------------------|--------------------------------------------------|---------------------------|-----------------------------------|---------------------|-------------------------------|----|
| ínea de<br>K20015 | e orden de compra Linea<br>1000553572024-1 Ningu | de hoja de servic<br>no/a | io/tiempo Contrat                 | 5                   | Número de parte del proveedor | 22 |
| actura<br>001-C5  | ción<br>503-S-N/A-N/A-N/A-N/A                    |                           |                                   |                     |                               |    |
|                   |                                                  |                           |                                   |                     |                               |    |
| ipo<br>¶          | Descripción<br>PAPEL PRE-CORTADO<br>P/REMISION   | Cant.<br>5.000            | Unidades de medi<br>Thousands 🖌 🗸 | da Precio<br>640.00 | 3,200.00                      | •  |
| inea de<br>(20015 | e orden de compra Linea<br>1000553572024-4 Ningu | de hoja de servic<br>no/a | io/tiempo Contrat                 | 0                   | Número de parte del proveedor | 10 |
|                   | ción                                             |                           |                                   |                     |                               |    |
| actura            | 03-S-N/A-N/A-N/A-N/A                             |                           |                                   |                     |                               |    |

#### LINEAS

**10.** Las líneas de la liquidación salen ya precargadas.

 Se desglosara por lineas la cantidad de cada articulo consumido, estas lineas NO serán modificables.

Será necesario que la factura se encuentre del mismo modo desglosada para que no tenga conflicto con la plataforma y siga su correcto proceso de pago.

Nota: Las opciones que aparecen al final de las
 Iíneas, "Agregar línea" y "Seleccionar líneas del contrato", NO se usan.

|                                                     |                                                                               | 4,512.50                                                       |
|-----------------------------------------------------|-------------------------------------------------------------------------------|----------------------------------------------------------------|
| Envío                                               |                                                                               |                                                                |
| Manipulación                                        |                                                                               |                                                                |
| Costos adicionales                                  |                                                                               |                                                                |
| impuestos                                           | • 0.000 %                                                                     | 0.000                                                          |
| Total impuestos                                     |                                                                               | 0.00                                                           |
| Neto total<br>Total                                 |                                                                               | 4,512.50<br><b>4,512.50</b>                                    |
| Cancelar Guardar                                    | como borrador Cal                                                             | cular Enviar 13                                                |
| ¿Está listo para envi<br>Está a punto de enviarle u | ia <b>r?</b><br>a factura a GCC por un monto<br>directamente para hacer cambi | total de <b>600.00</b> . Una vez enviada, de ios a la factura. |
| comunicarse con el cliente                          |                                                                               |                                                                |

#### **TOTALES E IMPUESTOS**

**11.** Para agregar los impuestos hay que desplegar la lista y seleccionar el que corresponda, es de suma importancia que agregue todos los impuestos que tenga su factura. En Coupa puedes elegir entre los siguientes dos: V1 = IVA 08% V2 = IVA 16%

Los campos de "Envío", "Manipulación" y "Costos Adicionales" no son aplicables en consignación, por lo que se deben dejar en blanco o la factura no se podrá procesar.

••12. Dar clic en el botón de "Calcular", esto actualizara los montos totales, es importante verificar que el subtotal y el total sean iguales a los de su factura.

13. Damos clic en el botón "Enviar".

•14. Para finalizar, aparecerá una ventana donde nos pregunta si estamos seguros de enviar la factura, damos clic en "Enviar factura", o si no está seguro, puede continuar la edición.

### Nota: Los impuestos no se incluyen, debe agregarlos para que coincida con su factura

|           |                 | acturas Recibo       | s de page   | o Avanzada                     |                 |                           |                      |          |   |
|-----------|-----------------|----------------------|-------------|--------------------------------|-----------------|---------------------------|----------------------|----------|---|
|           |                 |                      |             |                                |                 | Selecciona                | ar cliente GCC       |          | ~ |
| Fa        | acturas         | 5                    |             |                                |                 |                           |                      |          |   |
|           |                 |                      |             |                                |                 |                           |                      |          |   |
| Ins       | trucciones d    | el cliente           |             |                                |                 |                           |                      |          |   |
| 2EF<br>Cr | RRORES DE D     | ISPUTA? https://erro | resfacturas | s.my.canva.site/ .             |                 |                           |                      |          |   |
| _         |                 |                      |             |                                |                 |                           |                      |          |   |
| e         | rear facturas   | a partir de ordener  | 15          | a Crear factura a partir de co | ontrato         | Crear factura vacia       | ar Nota de credito   |          |   |
|           | Exportar a 👻    |                      |             |                                |                 | Ver Todo                  | ← Buscar             | ₽        |   |
|           | ro. de factura  | Fecha de creación    | Estado      | Número de la orden de compra   | Total           | Comentarios sin responder | Motivo del conflicto | Acciones |   |
| Nr        |                 | 10/09/24             | Anulada     | K200151000553572024            | 4,512.50<br>MXN | No                        |                      |          |   |
| N         | None            |                      |             |                                |                 | No                        |                      |          |   |
| N         | None<br>F-F7953 | 09/09/24             | Aprobado    | K200151000553572024            | 4,873.50<br>MXN |                           |                      |          |   |

Como información adicional, dentro de cada factura, en la parte inferior viene una sección de "Comentarios", es una manera de comunicación entre GCC y el proveedor.

Así mismo, en la pestaña de "Historial", puede observar el cronograma de la factura en proceso.

15. Una vez enviada a factura para aprobación, automáticamente se regresa a la pestaña de facturas. Ahí podrá ver ya su factura enviada en estado "Aprobación pendiente". Si sale algún otro
estatus en la factura, puedes acceder a ella dando clic sobre el Número de Factura y ver en la sección "Estatus validación CFDI" cual es la situación con la factura. En la hoja 14 se ahonda en el tema de los distintos estatus de la factura.

| 🥐 Comentarios                                                                                     | Silenciar comentarios |
|---------------------------------------------------------------------------------------------------|-----------------------|
| Ingresar comentario                                                                               |                       |
| Agregar Archivo I Url                                                                             |                       |
| Enviar notificación de comentario a un usuario ingresando @nombre (ejemplo: @JohnSmith)           |                       |
|                                                                                                   | Agregar comentario    |
|                                                                                                   |                       |
| 💼 Pagos                                                                                           |                       |
|                                                                                                   |                       |
| 🕒 Historial                                                                                       |                       |
| El 27/11/23 a la(s) 11:36, Coupa<br>Factura entrega completada. Factura recibido en nombre de GCC |                       |
| Se actualizó el estado de Procesamiento a Aprobación pendiente                                    |                       |
| El 27/11/23 a la(s) 11:35, Coupa<br>Se ha facturacreado el legal en nombre del proveedor          |                       |

La segunda opción para la carga de facturas es desde la orden de compra.

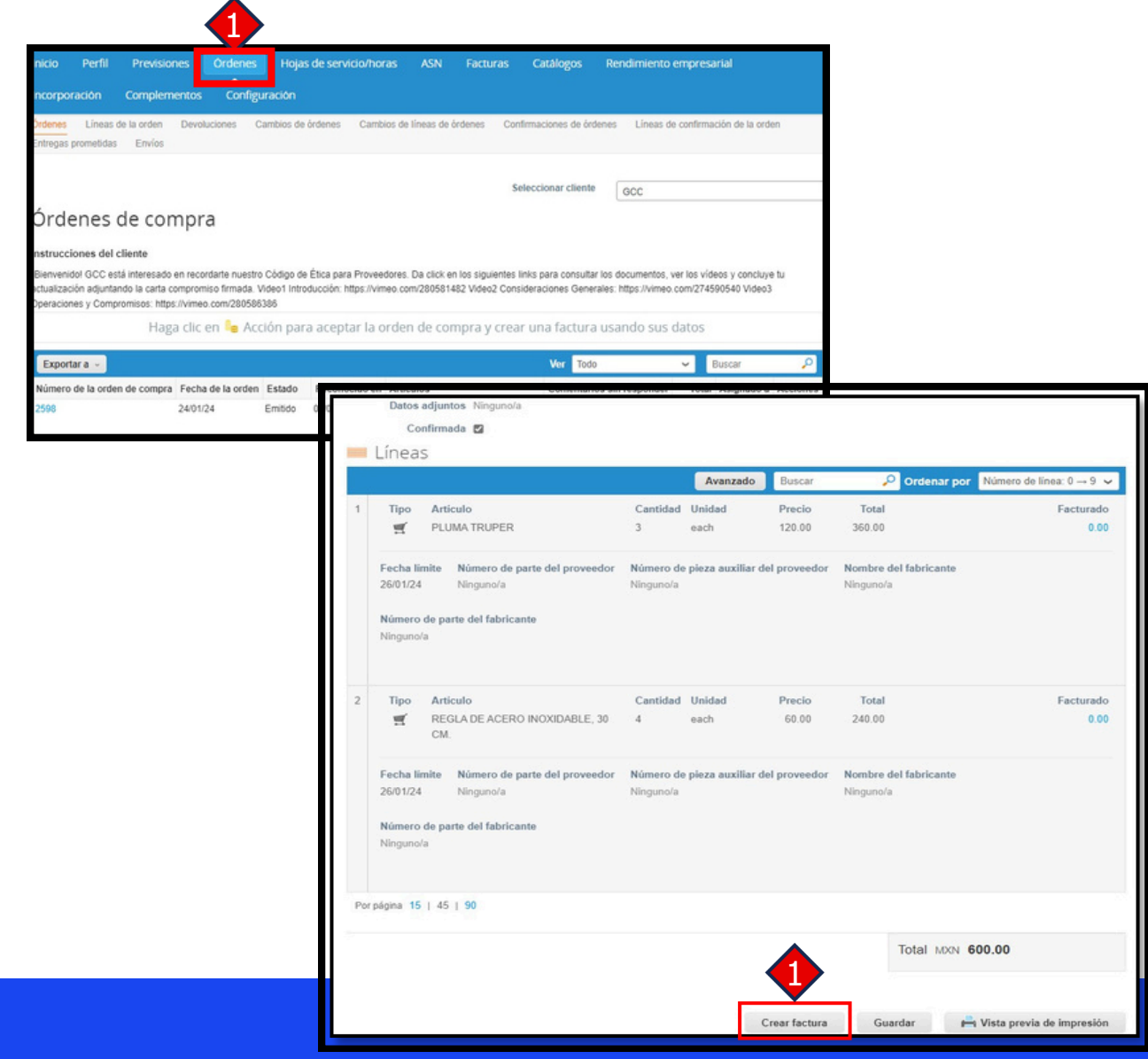

**1.** Una vez que ingreso a ver la **liquidación**, nos dirigimos a la parte inferior, deberá dar clic en el botón que dice "**Crear factura**".

**2.** Sera redireccionado a la ventana para cargar la factura.

**3.** Continuamos con los pasos que vienen a partir de la página No. 5.

**4.** En la pestaña de **"Órdenes"**, deberá de dar clic en el número en azul, de la liquidación que quiere facturar.

# **ESTADOS DE FACTURAS**

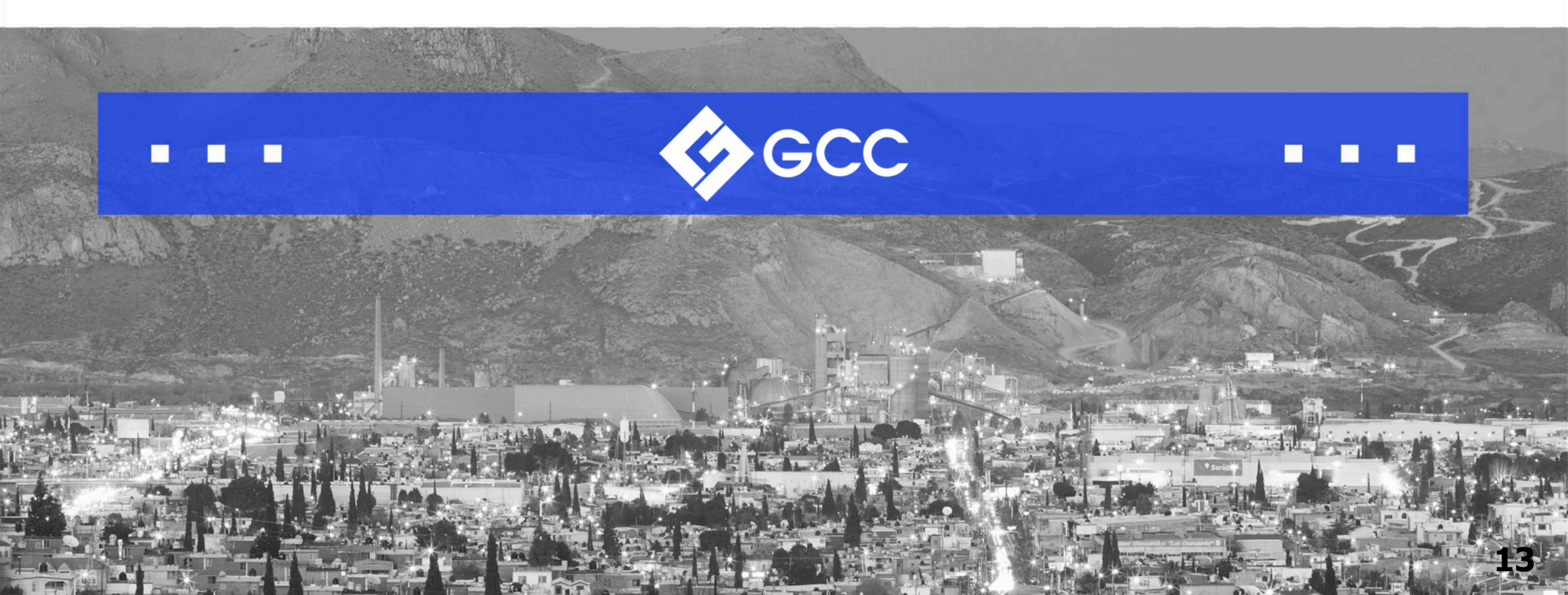

### **ESTADOS DE FACTURAS**

Existen 6 tipos de estados que pueden observar en sus facturas. A continuación, se explica cada uno de ellos:

**1. BORRADOR:** Su factura aún no se ha enviado al cliente, si ingresa a la factura solo le aparecerá el botón de editar para continuar editándola.

**2. PROCESAMIENTO:** Su factura se encuentra en proceso de envío al cliente, su factura no debe durar más de 1 hora en ese estado, si pasada la hora continúa en el mismo estado hay que subir nuevamente la factura.

**3. APROBACIÓN PENDIENTE:** Su factura fue enviada correctamente, se encuentra en proceso de validaciones y revisiones. Nota: Si su factura tiene más de 7 días en este estado, puede comunicarse a vendorgcc@gcc.com o con el administrador de inventarios para que se verifique.

**4. EN CONFLICTO:** Su factura presentó un error, es necesario ingresar a la factura e ir a la sección llamada "Validación del CFDI" en donde se redactan los errores o conflictos que se hayan percibido, otra opción es en la sección de comentarios para verificar cuál es el error y corregirlo.

**5. ANULADA:** Su factura fue eliminada.

**6. APROBADA:** Su factura fue capturada correctamente en nuestro sistema, y se encuentra programada para pago. Cuando la factura se encuentra en este estado, puede acceder al Portal para Proveedores GCC, para ver la fecha de pago.

### CONTACTOS

En caso de requerir apoyo con Coupa, puede contactarse con **VendorGCC o** con el **administrador del almacén correspondiente.** 

Correo: vendorgcc@gcc.com

**Enlaces:** 

Portal de Coupa: https://supplier.coupahost.com/sessions/new Portal para Proveedores: https://portalproveedores.gcc.com

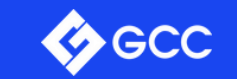